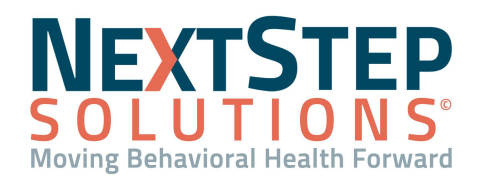

# **NSS Basics QRG**

This Basics QRG instructs on the basics of logging in, and provides an overview of the software from the home screen.

### Log Into NextStep Solutions

- 1. Open your Chrome web browser.
- 2. Navigate to <u>www.nextstepms.com/CUSTOMERNAME</u> (enter your Agency's name that was given to you).
- 3. Enter your provided Login Name and Password.

| NS    | 0             |            | S        | T E<br>O N | P<br>S |
|-------|---------------|------------|----------|------------|--------|
|       | ogin<br>ame:  | Login Name |          |            |        |
| Pass  | word:         | Password   |          |            |        |
| Remin | Hide<br>ders: | •          |          | Sign In    |        |
|       |               | NextStep \ | /ersion: | 9.7.5      |        |

4. Click **Sign In**. If you received a temporary password, you will be prompted to select a new password.

#### **Reminders List**

Upon logging in, you're presented with the **Reminders List**, which is also accessible by clicking **Reminders** in the Navigation Panel. The Reminders window is grouped into sections and contains a list of client-centered tasks,

messages, and other reminders you are required to complete. These reminders will not go away unless you complete the tasks.

| REMINDERS LIST                                                                                                    |                 |                 |   |                     |    |                      |  |   |  |  |  |  |
|----------------------------------------------------------------------------------------------------|-----------------|-----------------|---|---------------------|----|----------------------|--|---|--|--|--|--|
| <u>Click to view other reminder list</u><br>Reminders List for Shawn Rosler on 02/09/2021<br><u>Sort by Client * Refresh List</u> |                 |                 |   |                     |    |                      |  |   |  |  |  |  |
| Collapse All * Expand All                                                                                                    |                 |                 |   |                     |    |                      |  |   |  |  |  |  |
| Draft Notes (Click Client Name to Go To Their Notes Screen):                                                                      |                 |                 |   |                     |    |                      |  |   |  |  |  |  |
| Enter text to search                                                                                                    |                 |                 |   |                     |    |                      |  |   |  |  |  |  |
| Client                                                                                                    | Original Author | Date of Service |   | Time Stamp          |    | Туре                 |  | # |  |  |  |  |
|                                                                                                    |                 |                 | ~ |                     |    |                      |  |   |  |  |  |  |
| Raymond, Wesley                                                                                                    | Brad O'Donnell  | 6/30/2020       |   | 6/30/2020 9:23:40   | AM | Misc Note            |  |   |  |  |  |  |
| Sparrow, Jack                                                                                                    | cgrimmie        | 8/25/2020       |   | 8/25/2020 3:47:01 P | M  | Misc Note            |  |   |  |  |  |  |
| Test, Erin                                                                                                    | Shawn Rosler    | 12/29/2020      |   | 12/29/2020 1:34:06  | PM | Medication Narrative |  |   |  |  |  |  |
| Total Notes: 3                                                                                                    |                 |                 |   |                     |    |                      |  |   |  |  |  |  |

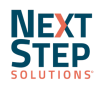

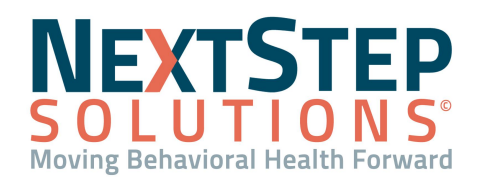

# **NSS Basics QRG**

### Reminders:

- Are received based on your role-specific workflow
- May include forms that are automatically due when a client is admitted, forms that have been started but not finalized, treatment plans due for review, and others.
- Can be sorted alphabetically by client using the Sort by Client button
- Include hyperlinked client names that take you to the area in the system where the work will be completed for the Reminder.

### Home Screen Navigation

Each user's Navigation Panel and home screen is configured according to their role and workflow. Because of this, you may not see every option included in the images below.

### **Navigation Panel**

| <b>NEXTSTEP</b>                               |  |  |  |  |  |
|-----------------------------------------------|--|--|--|--|--|
| Michelle Test (mangjelo) @<br><u>NextStep</u> |  |  |  |  |  |
| MAIN MENU                                     |  |  |  |  |  |
| REMINDERS 0                                   |  |  |  |  |  |
| SCHEDULER                                     |  |  |  |  |  |
| CHANGE PASSWORD                               |  |  |  |  |  |
| MAINTAIN USERS                                |  |  |  |  |  |
| PRINT                                         |  |  |  |  |  |
| HELP CENTER                                   |  |  |  |  |  |
| LOGOUT                                        |  |  |  |  |  |

- Main Menu: Return to the Main Menu/Home screen.
- **Reminders**: View a list of your pending work: reminders, tasks and messages.
- **Scheduler**: Navigate to the Scheduler (opens in a different browser window). From here, you can schedule clients and document basic demographic information.
- Change Password: Change your password.
- Maintain Users: Users with permissions will be able to add new users or edit users.
- **Print**: Print the current/active screen.
- Help Center: Open the NextStep Solutions Help Center in a separate browser.
- Logout: Logout of the NSS application

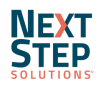

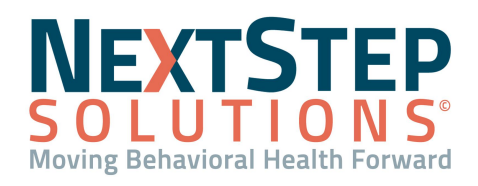

## **NSS Basics QRG**

#### **Home Screen**

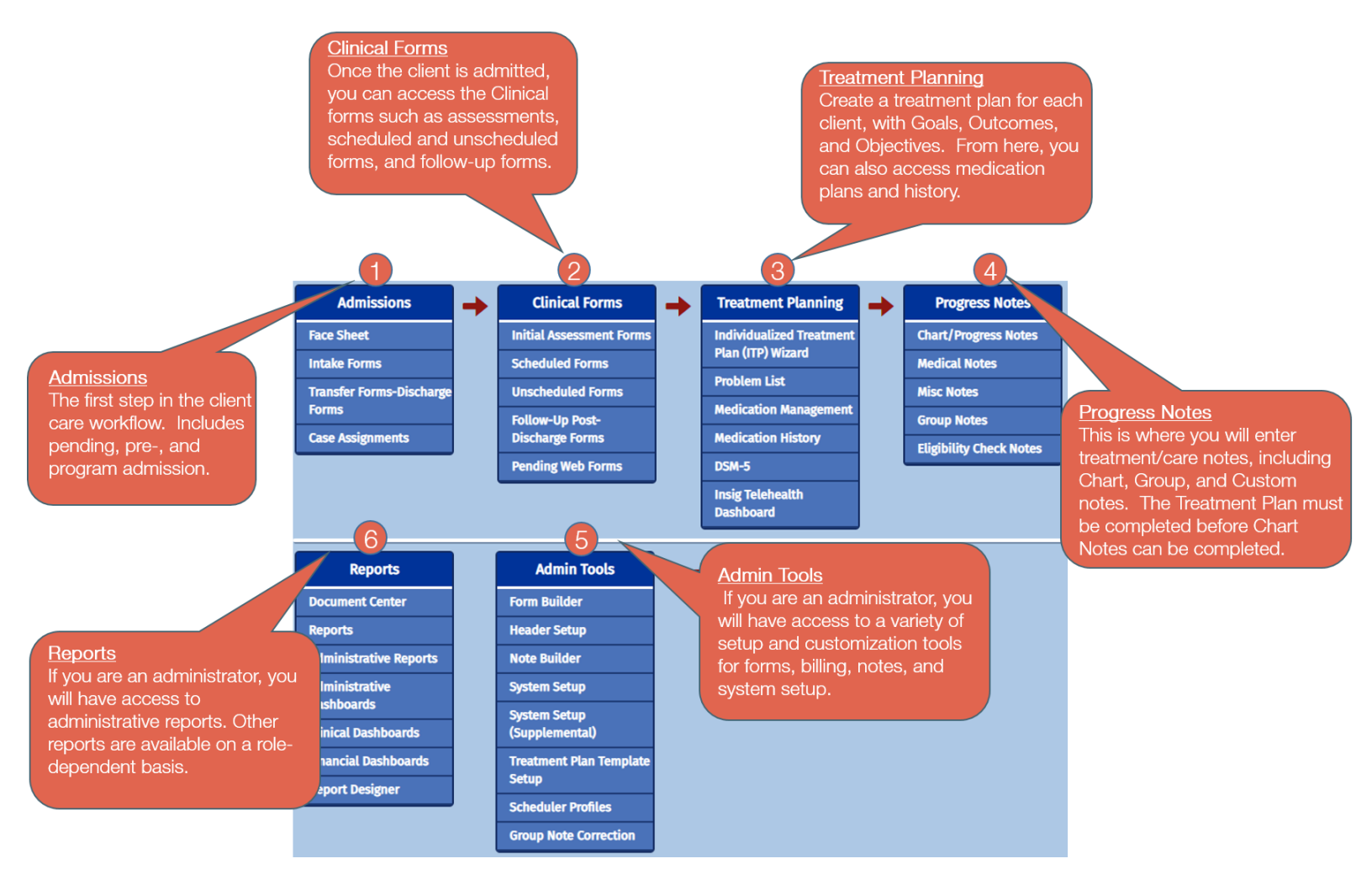

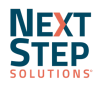